#### 

**NERO**Global

Person-Centered. Data-Driven.

| To Do                   | Modules                                      | High | Medium | Low |
|-------------------------|----------------------------------------------|------|--------|-----|
| Individual              | T-Log - New   Search<br>View                 | 7    | 5      | 8   |
| Health                  | 💠 General Event Reports (GER) - New   Search |      |        |     |
| Admin                   | Review<br>Approve                            | -    | 1<br>1 | -   |
| Agency<br>Reports       | Search                                       |      | 3      |     |
| Individual<br>Home Page | ISP Program - New   Search<br>Approve        |      | 1      |     |

| To Do             |                             | Care                                 |
|-------------------|-----------------------------|--------------------------------------|
| Individual        | T-Log                       | New   Search   Archive               |
| Health            | Case Note                   | New   Search   Archive  <br>Bulk PDF |
| Admin             | General Event Reports (GER) | New   Search                         |
| Agency<br>Reports | Witness Report (GER)        | Search                               |

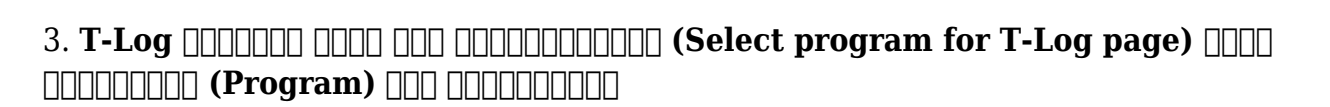

nerap<sup>®</sup>Global

Person-Centered. Data-Driven.

## Select Program For T-Log

| All A B C D E<br>Filter             | F G H I J K L M N                                | O P Q R S T U                        | V W X Y Z             |
|-------------------------------------|--------------------------------------------------|--------------------------------------|-----------------------|
| ►<br>Program Name                   | \$                                               | Program Type                         | Cost Center<br>Number |
| (Demo) Academic<br>Activities       | Therap Global Demonstration Provider             | Preschool                            | 02                    |
| (Demo) Education and<br>Development | (Demo) TG Center for Children With Special Needs | Individualized Skills<br>Development | 123                   |
| Day Shift                           | DEMO SITE (BD)                                   | Sports                               | 02                    |
| Class-one                           | Demo Site Africa                                 | School                               | А                     |
| Showing 1 to 04 of 04 entries       | 5                                                |                                      | Previous 1 Next       |

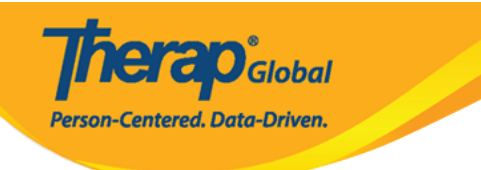

#### Individual List

| Create T-Log without an Individual |                              |                   |              |
|------------------------------------|------------------------------|-------------------|--------------|
| All A B C D E F G                  | <b>E)</b><br>H I J K L M N O | P Q R S T U V W X | Y Z          |
| Filter                             |                              |                   | 15 V Records |
| Last Name                          | First Name                   | Individual ID     | Birth Date   |
| Abraham                            | Isaac                        |                   | 02/01/2011   |
| Basnet                             | Sima                         |                   | 01/01/2014   |
| Bosnet                             | Vikranty                     |                   | 01/01/2010   |
| Maria                              | Putri                        |                   | 01/01/2010   |
| Mary                               | Angela                       |                   | 05/01/2010   |
| Showing 1 to 5 of 5 entries        |                              |                   |              |

## 00 00000000 **T-Log** 00000 000 0000 0000000

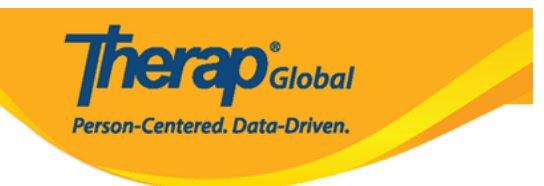

#### T-Log New 6

| Individual             | Vikranty Bosnet                     | Program                  | Day Shift        |
|------------------------|-------------------------------------|--------------------------|------------------|
| Entered By             | Ferdaus Rahman, Supervisor          |                          |                  |
| * Туре                 | 🗌 Health 🗌 Notes 🗌 Follow-up 🗌 Beha | vior 🗌 Contacts 🗌 Genera | al               |
| Notification Level     | Low ~                               |                          |                  |
| * Summary              |                                     |                          |                  |
| Description            |                                     |                          |                  |
|                        |                                     |                          |                  |
|                        |                                     |                          |                  |
|                        |                                     |                          |                  |
|                        | About 10000 characters left         |                          |                  |
| Time In                | hh:mm a 🕐                           | Time Out                 | hh:mm a          |
| Reporter               | Search                              | Reported On              | MM/DD/YYYY hh:mm |
| Attachments            |                                     |                          |                  |
| Document<br>Attachment | Add File Scan File                  |                          |                  |
| Photo                  | Add Image                           |                          |                  |
|                        | Add intage                          |                          |                  |
|                        |                                     |                          |                  |
|                        |                                     |                          |                  |
| Cancel Back            |                                     |                          | Submit           |

5.

**Tera** Global

Person-Centered. Data-Driven.

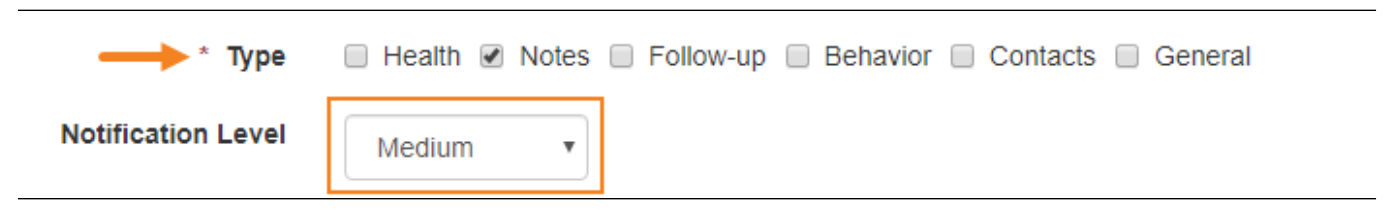

6.

- Summary (00000) 000000 T-Log 0 000 0000000 000000 0000000 0000000
- Description (

| * Summary   | Drawing                                                   |   |
|-------------|-----------------------------------------------------------|---|
| Description | Today at drawing class, VIkraty drew a very nice picture. |   |
|             |                                                           |   |
|             |                                                           |   |
|             | About 9943 characters left                                | 6 |

| Time In   10:00 am   Image: Constraint of the second second s |         |          |   |          |          |   |
|----------------------------------------------------------------------------------------------------|---------|----------|---|----------|----------|---|
|                                                                                                    | Time In | 10:00 am | © | Time Out | 11:00 am | ٩ |

Centered, Data-Driven.

#### 

| Reporter               | Amit Ibrahim / Supervisor | Repo | orted ( | On     | 09/ | 01/202 | 4 03:06 | pm     | 5     | ,      |
|------------------------|---------------------------|------|---------|--------|-----|--------|---------|--------|-------|--------|
| Attachment(s)          |                           |      | <       | Septem | ber | >      |         |        | 2024  |        |
|                        |                           | _    | Su      | Мо     | Tu  | We     | Th      | Fr     | Sa    | -      |
| Document<br>Attachment | Add File Scan File        | 1    | 1       | 2      | 3   | 4      | 5       | 6      | 7     |        |
| Photo                  | Add Imaga                 |      | 8       | 9      | 10  | 11     | 12      | 13     | 14    |        |
|                        | Add Image                 |      | 15      | 16     | 17  | 18     | 19      | 20     | 21    |        |
|                        |                           |      | 22      | 23     | 24  | 25     | 26      | 27     | 28    |        |
|                        |                           |      | 29      | 30     | 1   | 2      | 3       | 4      | 5     |        |
|                        |                           |      | 6       | 7      | 8   | 9      | 10      | 11     | 12    |        |
| Cancel Back            |                           |      | Clear   |        |     | C      |         |        | Today | Submit |
|                        |                           | -    |         |        |     |        | _       |        |       |        |
|                        |                           | r.   | kepor   | ted Or | 1   | 09/01, | /2024 ( | 9:00 a | am    | 5      |
|                        |                           |      |         | ,      | 1   |        | ↑       |        |       |        |
|                        |                           |      |         | 0      | 9   | : [    | 00      |        | AM    |        |
|                        |                           |      |         |        | ŀ   |        | ¥       |        |       |        |
|                        |                           |      | С       | lear   |     |        | Ö       |        | 1     | Now    |
|                        |                           |      |         |        |     |        |         |        |       |        |

**Grad** Global

Person-Centered. Data-Driven.

| Attachments            |                    |
|------------------------|--------------------|
| Document<br>Attachment | Add File Scan File |
| Photo                  | Add Image          |
|                        |                    |

## N: B: 0000 0 00000 0000 0000 3 0000 0000000

#### 

Cancel Back

Submit

## 11. Submit (0000) 0000 0000 00000, 00 00000 000000 00000

The form TL-DEMOTPHL-H9P4NFHZUMULW has been Successfully Submitted